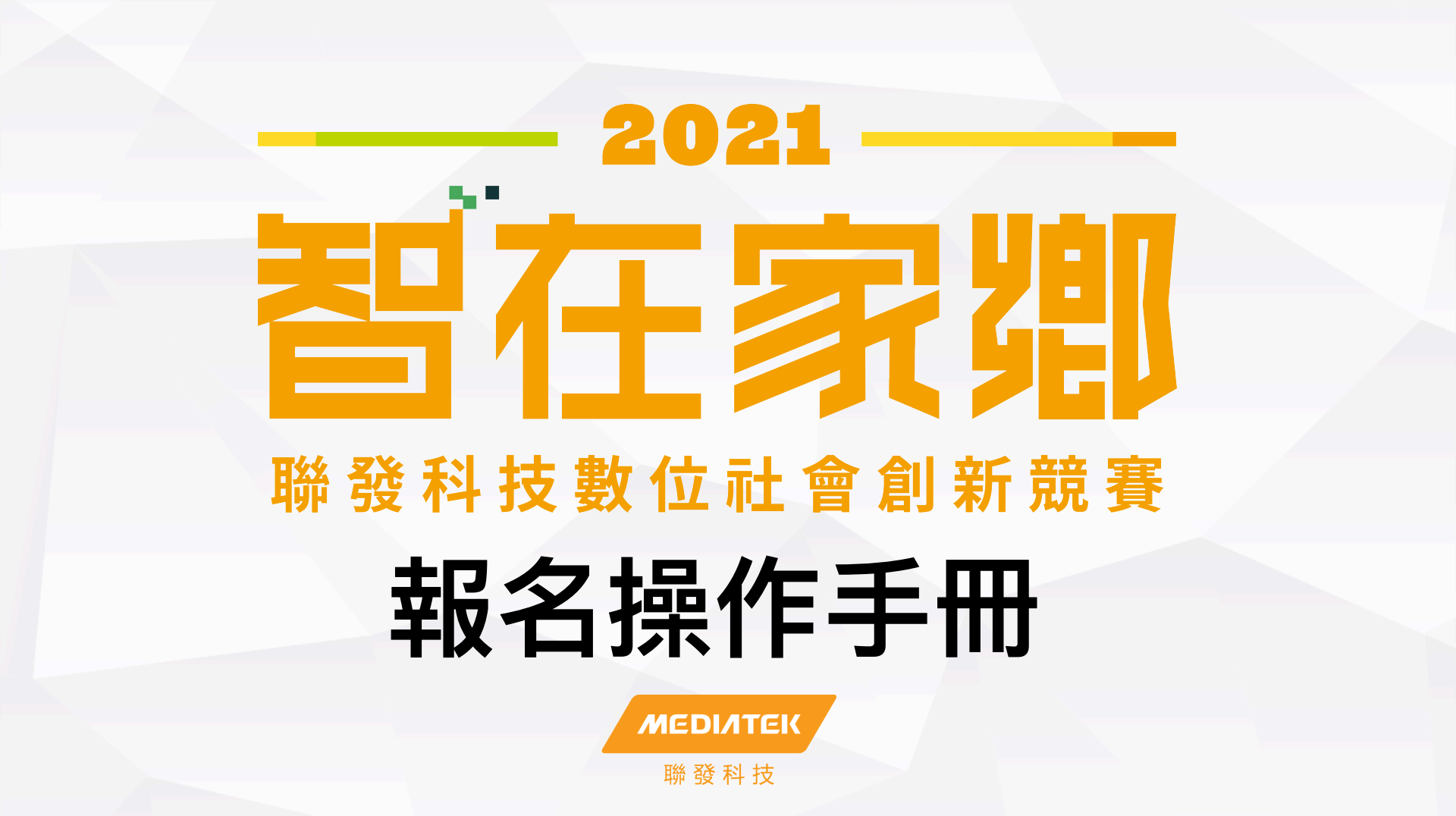

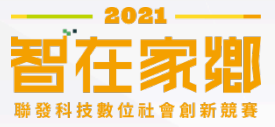

### 步驟一:進入官網

• QR-CODE :

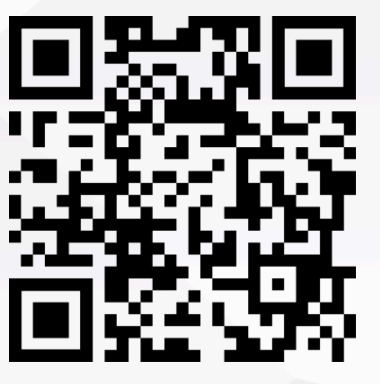

• 網址: <u>https://</u>

geniusforhome.mediatek.com/

• 搜尋關鍵字:智在家鄉

| Google | 智在家鄉                                                                        | x   I q                                                                |           |  |  |
|--------|-----------------------------------------------------------------------------|------------------------------------------------------------------------|-----------|--|--|
|        | Q 全部 ■新聞 🖬 圖片 I 影片 🗘 地區                                                     | 副 :更多                                                                  | 設定 工具     |  |  |
|        | 約有 18,300,000 項結果 (搜尋時間:0.26 秒)                                             |                                                                        |           |  |  |
|        | geniusforhome.mediatek.com ▼<br>智在家鄉<br>也可以是改善家都的大創意。 發掘鄉鎮痛點. 科技創意發揮影響力. 首識 |                                                                        |           |  |  |
|        | 歷屆得獎<br>歷國得獎2019得獎團隊(優等、特別<br>獎、潛力獎依隊伍名領筆畫排手                                | 活動理念<br>原來,我們能為家鄉做這麼多!-<br>楊突如其來的疫情,讓我們措手不<br>…                        |           |  |  |
|        | <b>最新消息</b><br>最新消息, 曉養公告 · 相關消息 · 成<br>果 · 全部 · 2020-04-20. 第三国 …          | <mark>競賽公告</mark><br>最新消息, 競賽公告 · 相關消息 · J<br>果 · 全部 · 2020-04-20, 第三国 | đ         |  |  |
|        | <b>賽事辦法</b><br>活動理念、收件機制、最新消息、我<br>要參養、隊伍登入、嚴壓得機…                           | 「智在家鄉」368、天天<br>「智在家鄉」競臺由聯發科技教師<br>基金會執行,像件不限參加年<br>齡,                 | ├鄉民動<br>『 |  |  |
|        |                                                                             |                                                                        |           |  |  |

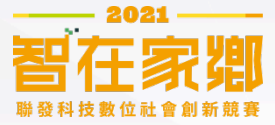

### 步驟二:前往「我要參賽」

#### 1. 點選「我要參賽」

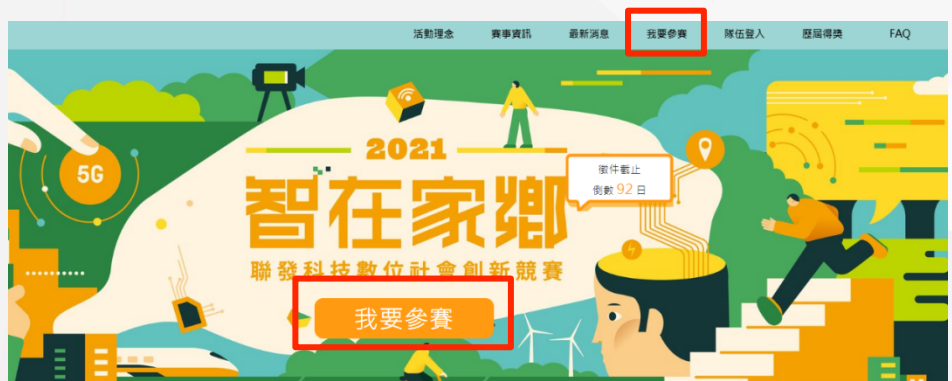

#### 2. 詳閱賽事規章並點選同意

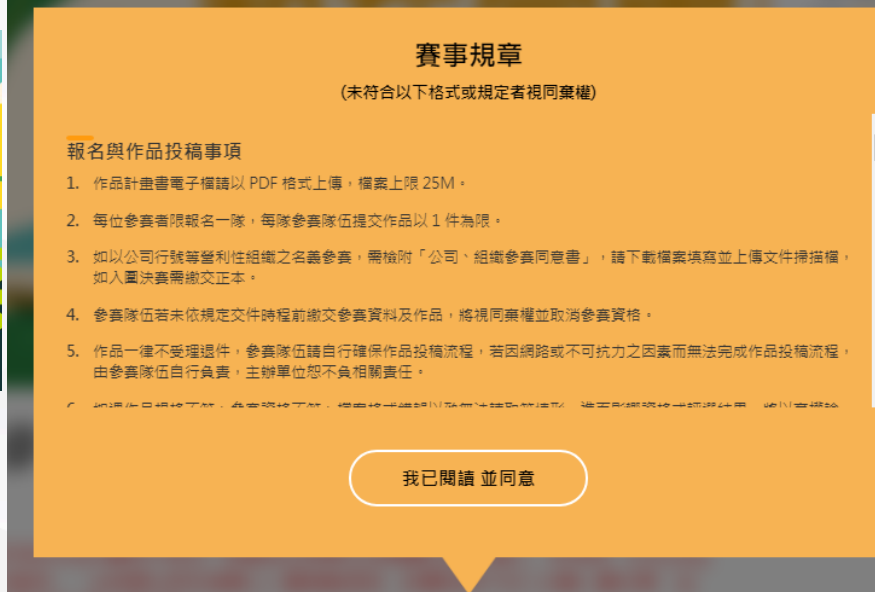

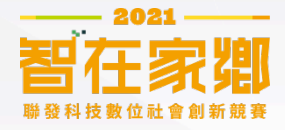

## 步驟三:填寫註冊資料 取得帳號

#### \* 隊伍帳號

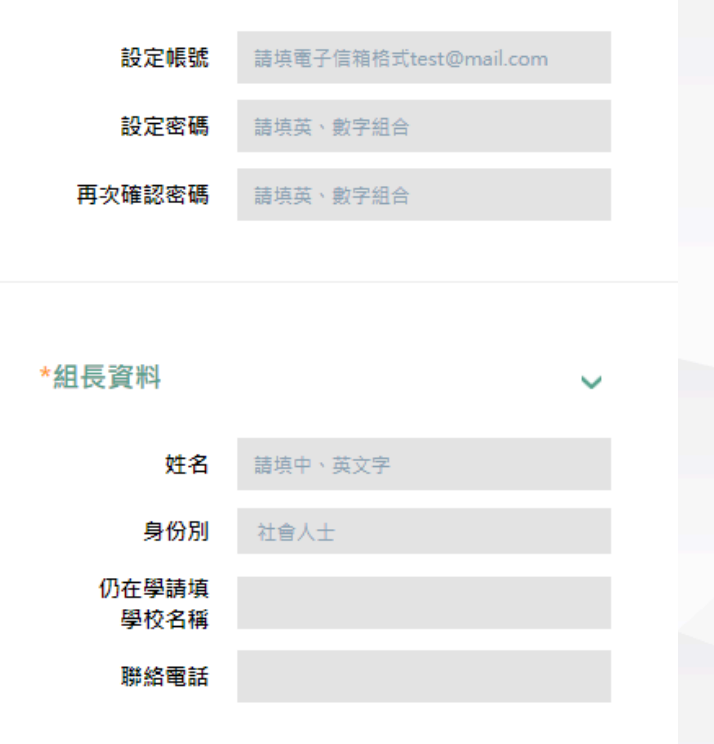

| 1. | 設定帳號:輸入組長信箱(往後賽事相   |
|----|---------------------|
|    | 關訊息將會透過此信箱通知)。      |
| 2. | 設定密碼:輸入8~20字個英文與數字組 |
|    | 合之密碼。               |

- 3. 組長姓名:指派一名組長為主要聯絡人, 組長需具備中華民國國籍。
- 身份別:選取社會人士/學生。如身份 為學生,學校名稱則為必填。
- 5. 連絡電話:輸入組長電話(往後賽事重 要訊息將會透過此電話聯繫)。

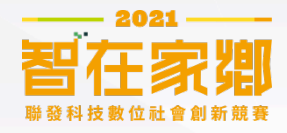

## 步驟三:填寫註冊資料 取得帳號

#### \*您是從何處得知此賽事(可複選)?

| 🗌 網路廣告 🗌 網路社群、社團訊息 🗌 親友告知 |
|---------------------------|
| 🗌 校園宣傳 🔄 新聞媒體 🔄 曾參加歷年賽事   |
| 🔲 賽事電子報 🔛 政府公文公告 🔛 其他     |
|                           |

選擇『其他』,請填寫

詰輸入驗證碼

|  | 8989 |
|--|------|
|  |      |

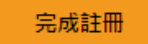

### 6. 從何處得知此賽事:勾選得知賽事訊息 之管道(如勾選其他,下方開放欄位則 為必填)。

7. 輸入驗證碼後點選「完成註冊」。

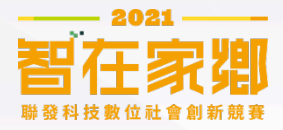

## 步驟四:收取驗證信 開通帳號

#### 1. 點選「驗證連結」

[智在家鄉]eMail認證信 > <sup>收件匣×</sup>

**智在家鄉團隊** < service@geniusforhome.mediatek.com> 寄給 我 ▼

**威謝您的註冊,請點選下列連結以進行『信箱』認證:** 

點選此處進行eMail認證

此信為系統自動發信,請勿直接回覆。 謝謝。

▲ 回覆
● 轉寄

#### 2. 輸入帳號密碼登入

#### 隊伍登入

#### 沒有帳號, 請先完成前往<u>報名</u>設定帳號

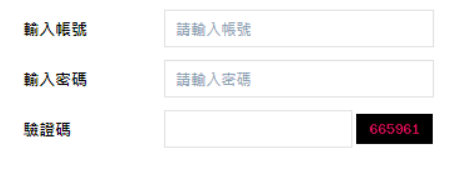

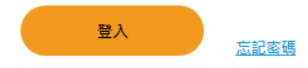

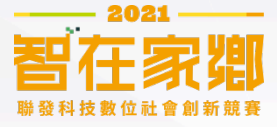

## 步驟五:登入帳號

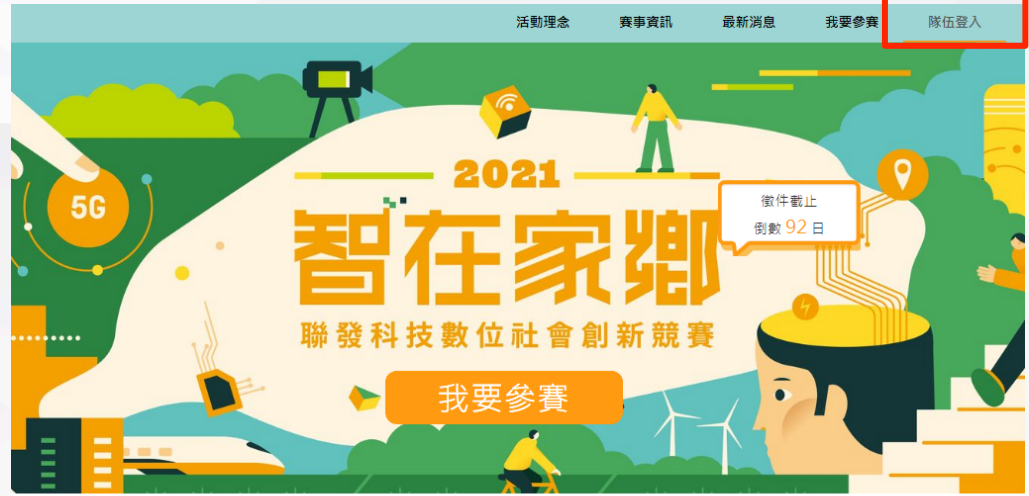

隊伍登入

| 輸入帳號 | 請輸入帳號  |
|------|--------|
| 輸入密碼 | 請輸入密碼  |
| 驗證碼  | 793352 |

忘記密碼

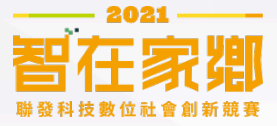

#### 參賽隊伍資料 共有2分頁可點選:填 企劃書上傳 參賽隊伍資料 寫參賽隊伍資料或企 割書上傳 『個資同意書』未填寫 如因缺少資料無法送 『副組長資料』未填寫齊全 出,會提醒您哪些資 『組員資料1』未填寫齊全 料填寫不齊全 隊伍帳號 如需修改密碼可於此 虚修改,若不需修改 設定帳號 robincs777@yahoo.com.tw 則免填此欄位 設定密碼 不需修改免填 再次確認密碼 不需修改免填

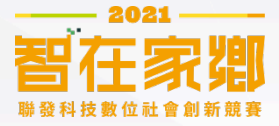

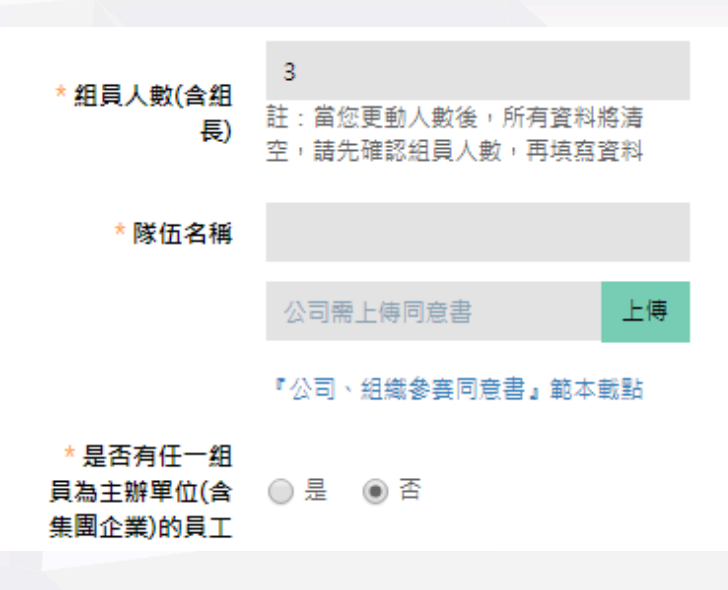

- . 組員人數(含組長):輸入團隊人數,需3人以上。
   \*備註:此欄位數字將會牽動下方團員資料欄位的多寡,如
   更新數字,系統會自動刷新頁面,清空已填寫但未送出的資料。請務必先確認組員人數再填寫資料,或者將資料成功送出取得暫存後再更新數字。
- 隊伍名稱:團員自行命名,如以公司行號等營利性組織之名 義參賽需取得單位同意,並上傳「公司、組織參賽同意書」。 如非公司、組織等名義參賽,則無須上傳。
- 是否有任一組員為主辦單位(含集團企業)的員工:如初賽入 選20組團隊中有任一組員為主辦單位(含集團企業)的員工, 則視為「Everyday Genius示範隊」,主辦單位將另循員工入 圍獎勵措施,該團隊將不列入決賽入圍名單,並依分數排名 補足決賽入圍名額。

9

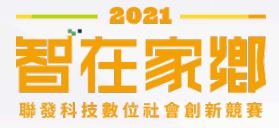

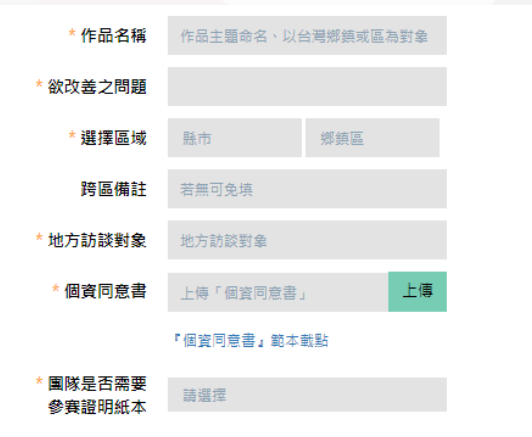

\* 符合聯合國永續發展目標(SDGs)之項目 > (可複選)

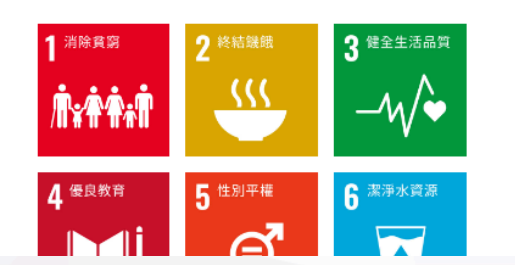

- 4. 作品名稱:團員自行命名作品計畫名稱。
- 5. 欲改善之問題:請填寫作品中想要改善在地的哪些問題。
- 6. 選擇區域:選擇一項鄉鎮市或區,如有跨區可備註說明,若無則 可免填。
- 地方訪談對象:田調諮詢或合作的地方訪談對象,如在地鄉親、 地方政府、在地協會或團體等,只要是能幫助更深入了解在地的 在地角色都可視為訪談對象。若報名單位本身即為公共性組織, 可註明為同一單位,也可加列其他在地公共組織。
- 個資同意書:為取得雙方在個資提供與使用上的共識,請詳閱個 資同意書條例後,印製同意書並由全體團員簽名後上傳掃描檔。
   \*備註:此欄位雖為必填,但若其他資料填寫完成只缺此文件, 您可先空著送出其他資料暫存,只要在報名截止日前登入重新補 上即可。
- 團隊是否需要參賽證明紙本:為響應節能減碳,請團隊自行依需 求決定是否需要參賽證明紙本寄送
- 符合聯合國永續發展目標(SDGs)之項目:請團隊自行依該作品 「欲改善之問題」的議題種類與方向,自由勾選「符合聯合國永 續發展目標(SDGs)之項目」(如勾選其他,下方開放欄位則 為必填)。

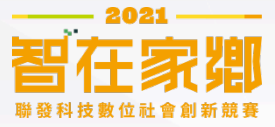

11

## 步驟六:填寫隊伍資料

#### 組長、副組長資料

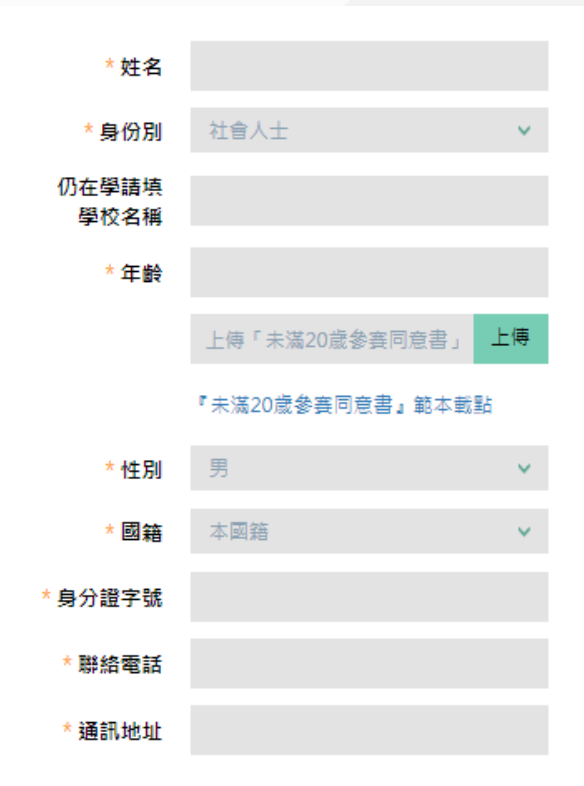

- 姓名:指派一名組長為主要聯絡人,一名副組長為次 要聯絡人,組長需具備中華民國國籍。
- 身份別:選取社會人士/學生。如身份為學生,學校 名稱則為必填。
- 年齡:填寫年齡。如未滿20歲,需下載填寫「未滿20 歲參賽同意書」後掃描上傳。
   \*備註:此欄位雖為必填,但若其他資料填寫完成只 缺此文件,您可先空著送出其他資料暫存,只要在報 名截止日前登入重新補上即可。
- 4. 性別: 選取男 / 女。
- 5. 國籍:選取本國籍/外國籍。
- 身份證字號:本國籍填寫身份證字號,外國籍填寫護 照號碼。
- 7. 聯絡電話:如有重要通知可直接聯絡之電話。
- 8. 通訊地址:如有相關文件(如參賽證明)可送達本人之地 址。

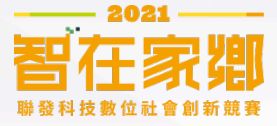

#### 組員資料

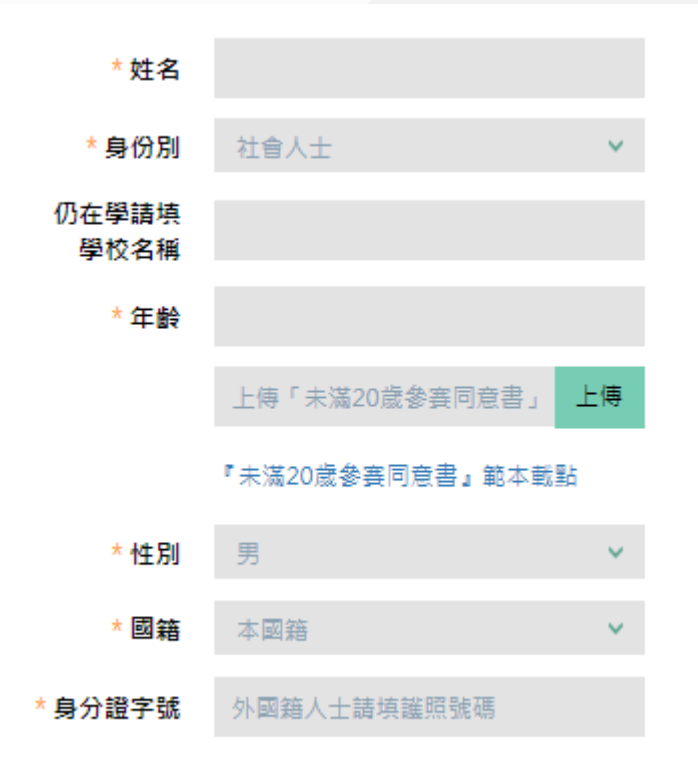

- 1. 姓名:該團員之姓名。
- 身份別:選取社會人士/學生。如身份為學生,學校 名稱則為必填。
- 年齡:填寫年齡。如未滿20歲,需下載填寫「未滿20 歲參賽同意書」後掃描上傳。
   \*備註:此欄位雖為必填,但若其他資料填寫完成只 缺此文件,您可先空著送出其他資料暫存,只要在報 名截止日前登入重新補上即可。
- 4. 性別: 選取男 / 女。
- 5. 國籍:選取本國籍/外國籍。
- 身份證字號:本國籍填寫身份證字號,外國籍填寫護 照號碼。

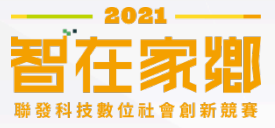

#### 未來欲合作之地方組織/政府單位(非必填) ~

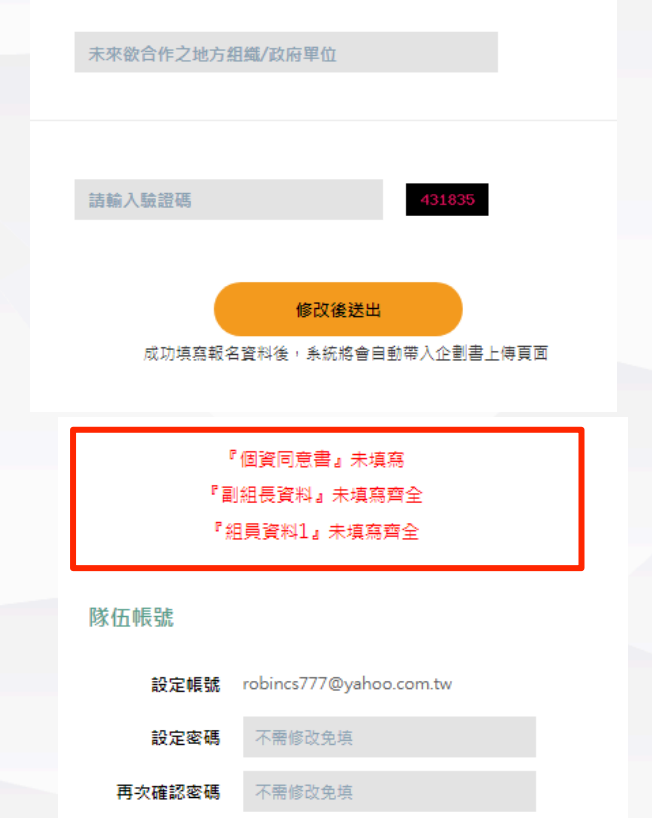

- 未來欲合作之地方組織/政府單位:為了 解各團隊的未來發展目標與方向,若有 相關規劃可填入。此項目非必填,無填 寫也不會影響報名程序。
- 2. 填寫驗證碼後送出

 如送出後系統判斷資料不齊無法送出, 上方會提醒您哪些資料尚未填寫。如資 料成功送出,系統將會自動帶入企劃書 上傳頁面。

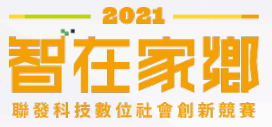

## 步驟七:上傳計畫書

#### 計畫書上傳

| ?計畫書』未上傳       |    | 參賽隊伍資料 | 計畫書上傳 |
|----------------|----|--------|-------|
| 上傳計畫書          |    |        |       |
| PDF檔案上限25MB    | 上傳 |        |       |
| 『計畫內容範本』載點     |    |        |       |
| 註:上傳格式限制為PDF檔。 |    |        |       |
| 799376         |    |        |       |
|                | •  |        |       |

### . 上傳計畫書,檔案須以PDF格式遞交,大小上 限25M。

內容應包含(但不限):1.主題設定與問題分析 2.地方訪談對象回饋3.目標設定及預期社會影 響力4.行動構想與改善計畫。5.團隊組織分工 說明。

撰寫內容架構可參考「計畫內容範本」。

#### [智在家鄉]企劃書修改通知信 收件厘×

智在家鄉團隊 <service@geniusforhome.mediatek.com> 寄給 我 ▼

企劃書已於 2020-05-14 16:47:25 修改完畢。

此信為系統自動發信,諸勿直接回覆。 謝謝。

# 檔案上傳成功將會收到一封檔案修改確認信 (後續每次重新上傳均會收到此信件)

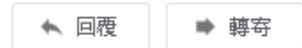

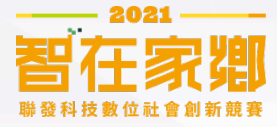

## 修改團隊資料 / 更新計畫書

於報名截止時間前,均可重複步驟五到步驟七,登入帳密後修改團隊資料, 並重新上傳計畫書。

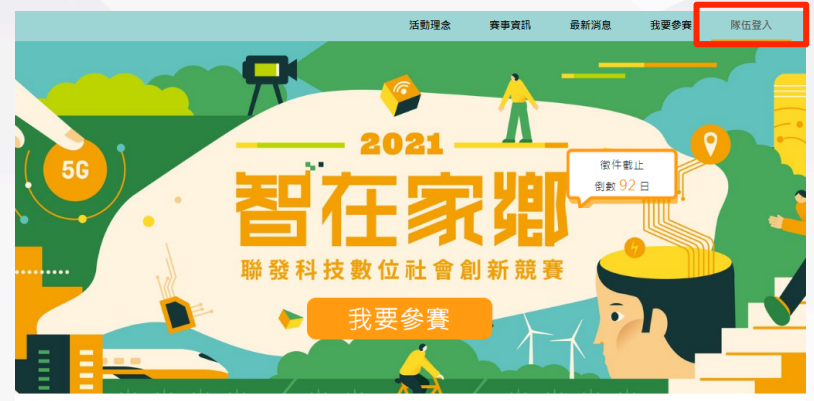

隊伍登入

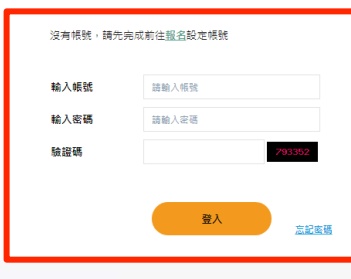

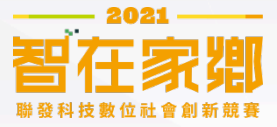

# 其他頁面補充說明

- <u>活動理念</u>:智在家鄉賽事核心介紹,內含2020賽事宣傳影片、歷屆賽 事精華影片等,讓您深入了解賽事精神與賽事過程。
- <u>賽事資訊</u>:完整賽事規則資訊,包含賽事辦法、參賽流程、賽事規章、 評審名單,建議參賽前先詳讀此分頁。
- 最新消息:不定期更新賽事重要資訊。
- 歷屆得獎: 歷屆入圍與得獎團隊作品介紹, 可以參考學長姐們的心血。
- FAQ: 歷屆常見問題總整理, 有相關疑慮可以先來這邊找找。
- 聯絡我們:如有其他疑問,歡迎來信詢問,我們會盡快與您答覆。

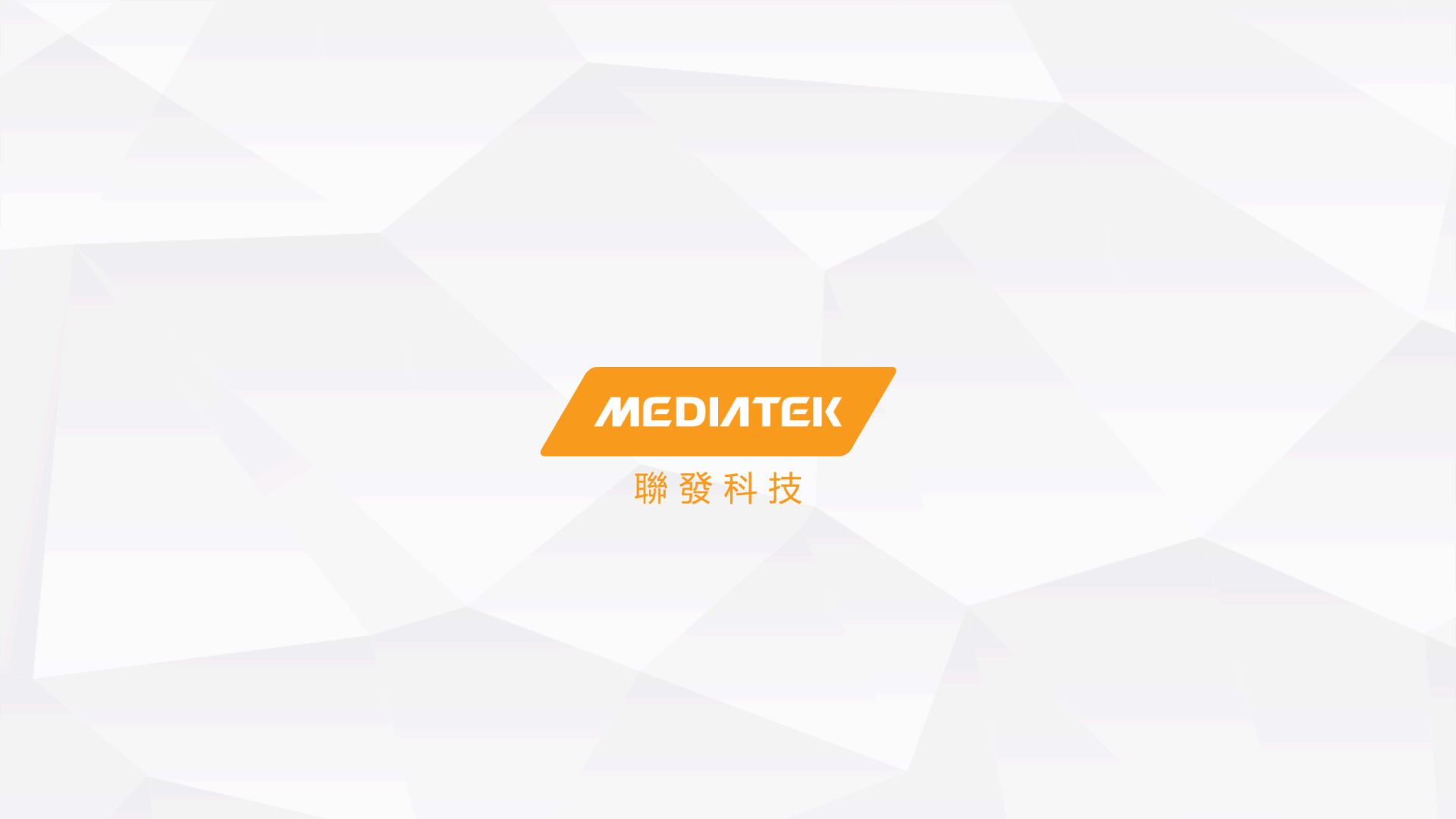